# **Enterprise - Flexible Payment Methods**

Last Modified on 04/18/2024 11:08 am CDT

### Overview

With the Flexible Payment Method functionality, the payroll clerk can temporarily overwrite the employee's default payment method for each check in a given payroll run.

\*Note\* This functionality is **not** enabled by default. Therefore, if you would like access to this functionality, please contact your TempWorks Account Manager.

\*Note\* The temporary overwrite of the payment method is reflected on the employees check and keeps the default payment method in the employee's electronic pay setup.

This article covers the following:

- 1. Security Permissions
- 2. Utilizing Flexible Payment Methods

#### **Security Permissions**

The permission of "Can Select Flexible Payment Method" has been created for this functionality and has been added to the default "Payroll Administrator" Security Role.

\*Note\* If you require this permission to be added to other Security Roles, please contact TempWorks Support.

### **Utilizing Flexible Payment Methods**

Once users have the appropriate permission, the Flexible Payment Method functionality is able to be accessed via the "Payroll - View Checks" window when processing payroll.

Within the "Payroll - View Checks" window, you will need to right-click on the blue header and select "Payment Method" from the list for the column to appear:

| Show only chang Payee Filter Text | printed in this run.<br>ed Payment Meth                                                                                                    | ods                                                                                                    |                                                                                                    |                                                                                                    | Che                                                                                                    | ck Date: 2/                                                                                                    | /4/2024 Run:                                                                                                    | 302<br>×                                                                                                    |
|-----------------------------------|----------------------------------------------------------------------------------------------------|----------------------------------------------------------------------------------------------------|----------------------------------------------------------------------------------------------------|----------------------------------------------------------------------------------------------------|----------------------------------------------------------------------------------------------------|----------------------------------------------------------------------------------------------------|----------------------------------------------------------------------------------------------------|----------------------------------------------------------------------------------------------------|
| Payee                             | Email Ready                                                                                                    | Gross                                                                                                    | , Pavee                                                                                                    |                                                                                                    | j Ne                                                                                                    | t                                                                                                    | Payment meth                                                                                                    | nod                                                                                                    |
| Cababa, PABLO                     |                                                                                                    |                                                                                                    | ✓ Fayee                                                                                                    | Ready                                                                                                    | \$0.00                                                                                                    | (\$0.12)                                                                                                    | Live Check                                                                                                    |                                                                                                    |
| Three, Paytest                    |                                                                                                    |                                                                                                    | 🗸 Gross                                                                                                    |                                                                                                    | \$0.93                                                                                                    | \$0.00                                                                                                    | ACH                                                                                                    |                                                                                                    |
| Dish, Pete                        |                                                                                                    |                                                                                                    | √ Tax                                                                                                    |                                                                                                    | \$0.00                                                                                                    | \$2.77                                                                                                    | Live Check                                                                                                    |                                                                                                    |
| Dish, Pete                        |                                                                                                    |                                                                                                    | ✓ Adj<br>✓ Net                                                                                                    |                                                                                                    | \$0.00                                                                                                    | \$0.93                                                                                                    | Live Check                                                                                                    |                                                                                                    |
| OhioRESConfig, Ohio               | R 📃                                                                                                    |                                                                                                    | ✓ Payme                                                                                                    | nt method                                                                                                    | \$0.00                                                                                                    | \$8.95                                                                                                    | ACH                                                                                                    |                                                                                                    |
| LPP, Proofing                     |                                                                                                    |                                                                                                    | \$1.00                                                                                                    | \$0.07                                                                                                    | \$0.00                                                                                                    | \$0.93                                                                                                    | ACH                                                                                                    | -                                                                                                    |
| Bernier, Palma                    |                                                                                                    |                                                                                                    | \$2.00                                                                                                    | \$0.15                                                                                                    | \$0.00                                                                                                    | \$1.85                                                                                                    | Instant Fundi                                                                                                    | ne 🔻                                                                                                    |
| Lang, Palma                       |                                                                                                    |                                                                                                    | \$2.00                                                                                                    | \$0.15                                                                                                    | \$0.00                                                                                                    | \$1.85                                                                                                    | Instant Fundi                                                                                                    | ne 🔻                                                                                                    |
|                                   |                                                                                                    |                                                                                                    |                                                                                                    |                                                                                                    |                                                                                                    |                                                                                                    |                                                                                                    |                                                                                                    |
|                                   | Show only change<br>Payee Filter Text<br>Cababa, PABLO<br>Three, Paytest<br>Dish, Pete<br>Dish, Pete<br>OhioRESConfig, Ohio<br>LPP, Proofing<br>Bernier, Palma<br>Lang, Palma | <ul> <li>Show only changed Payment Meth<br/>Payee Filter Text</li> <li>Payee Filter Text</li> <li>Cababa, PABLO</li> <li>Three, Paytest</li> <li>Dish, Pete</li> <li>Dish, Pete</li> <li>OhioRESConfig, OhioR</li> <li>LPP, Proofing</li> <li>Bernier, Palma</li> <li>Lang, Palma</li> <li>And Antipartic Antipartic</li></ul> | <ul> <li>Show only changed Payment Methods</li> <li>Payee Filter Text  <ul> <li>Payee</li> <li>Email Ready</li> <li>Gross</li> <li>Cababa, PABLO</li> <li>Three, Paytest</li> <li>Dish, Pete</li> <li>Dish, Pete</li> <li>OhioRESConfig, OhioR</li> <li>LPP, Proofing</li> <li>Bernier, Palma</li> <li>Lang, Palma</li> </ul> </li> </ul> | Show only changed Payment Methods   Payee   Filter Text   Q   Cababa, PABLO   Three, Paytest   V   Dish, Pete   OhioRESConfig, OhioR   LPP, Proofing   St.00   Bernier, Palma   \$2.00   Lang, Palma | Show only changed Payment Methods   Payee   Filter Text   Payee   Cababa, PABLO   Three, Paytest   Ish, Pete   Dish, Pete   OhioRESConfig, OhioR   LPP, Proofing   S1.00   S0.07   Bernier, Palma   S2.00   S0.15   Lang, Palma | Show only changed Payment Methods         Payee       Filter Text         Cababa, PABLO <ul> <li>Three, Paytest</li> <li>Gross</li> <li>Gross</li></ul> | Show only changed Payment Methods         Payee       Filter Text       Net         Payee       Email Ready       Gross       Payee       Net         Cababa, PABLO       ✓       Final Ready       \$0.00       \$0.12)         Three, Paytest       ✓       Gross       \$0.93       \$0.00         Dish, Pete       ✓       Tax       \$0.00       \$2.77         OhioRESConfig, OhioR       ✓       Payment method       \$0.00       \$8.95         LPP, Proofing       S1.00       \$0.07       \$0.00       \$0.93         Bernier, Palma       \$2.00       \$0.15       \$0.00       \$1.85         Lang, Palma       \$2.00       \$0.15       \$0.00       \$1.85 | Show only changed Payment Methods       Image: Filter Text       Net       Payment method         Payee       Email Ready       Gross       Image: Solution of the solution of the solution of |

The Payment method field has the default employee payment method selected and all available payment methods for this employee are listed in the dropdown:

| 🖼 payroll -                                                   | view check          | S                   |           |        |        |            |                                      | - ×          |
|---------------------------------------------------------------|---------------------|---------------------|-----------|--------|--------|------------|--------------------------------------|--------------|
| Start                                                         | Checks              | orinted in this run |           |        | Chec   | k Date: 2/ | 4/2024 Run: 302                      | 236 <b>G</b> |
| Setup<br>Existing Runs<br>Transactions<br>Verify Transactions | Show only chang     | ed Payment Metho    | ds        |        |        |            | d <b>T x</b>                         |              |
| Calculate  View Checks                                        | Рауее               | Email Ready         | Gross Tax | Adj    | Net    |            | Payment method                       | -            |
| Payroll Summary<br>Print Checks                               | Cababa, PABLO       |                     | \$1.00    | \$1.12 | \$0.00 | (\$0.12)   | Live Check                           |              |
| This officers                                                 | Three, Paytest      |                     | \$1.00    | \$0.07 | \$0.93 | \$0.00     | ACH .                                | -            |
|                                                               | Dish, Pete          |                     | \$3.00    | \$0.23 | \$0.00 | \$2.77     | Live Check                           |              |
|                                                               | Dish, Pete          |                     | \$1.00    | Ş0.07  | \$0.00 | \$0.93     | Live Check                           |              |
|                                                               | OhioRESConfig, Ohio | R                   | \$10.00   | \$1.05 | \$0.00 | \$8.95     | ACH .                                | -            |
|                                                               | LPP, Proofing       |                     | \$1.00    | \$0.07 | \$0.00 | \$0.93     | ACH                                  | -            |
|                                                               | Bernier, Palma      |                     | \$2.00    | \$0.15 | \$0.00 | \$1.85     | Instant Funding                      | -            |
|                                                               | Lang, Palma         |                     | \$2.00    | \$0.15 | \$0.00 | \$1.85     | Instant Funding                      |              |
|                                                               |                     |                     |           |        |        |            | Live Check<br>ACH<br>Instant Funding |              |
|                                                               | Total: 8            |                     |           |        |        |            |                                      | -            |
|                                                               |                     |                     | laneta:   |        | Cancel | < 8        | ack Next :                           | >            |

\*Note\* Live check is always available as an option.

Every check that has changed the Default Payment Method has a yellow background and a tooltip describing the change:

| Start<br>Setup<br>Existing Runs<br>Transactions<br>Verify Transactions | view checks<br>checks<br>These checks will be pr<br>Show only changed<br>Payee Filter Text | inted in this run.<br>d Payment Metho | ads       |        | C        | Check Date: 2/  | _ ×<br>/4/2024 Run: 30236 €<br>Q <b>⊥</b> × ≣ | + 7 & +               |              | 5<br>15 <sup>16</sup> <sub>20</sub> 440 |
|------------------------------------------------------------------------|--------------------------------------------------------------------------------------------|---------------------------------------|-----------|--------|----------|-----------------|-----------------------------------------------|-----------------------|--------------|-----------------------------------------|
| View Checks                                                            | Payee                                                                                      | Ernail Ready                          | Gross Tax | .   /  | Adj      | Net             | Payment method                                |                       |              |                                         |
| Payroll Summary<br>Print Checks                                        | Cababa, PABLO                                                                              |                                       | \$1.00    | \$1.12 | \$0.00   | (\$0.12)        | Live Check 👻                                  |                       |              |                                         |
|                                                                        | Three, Paytest                                                                             |                                       | \$1.00    | \$0.07 | \$0.98 T | 'he default pay | ment method was chan                          | iged from ACH to Live | Check by Ray | )ev.                                    |
|                                                                        | Dish, Pete                                                                                 |                                       | \$3.00    | \$0.23 | \$0.00   | \$2.77          | Live Check 🛛 👻                                |                       |              |                                         |
|                                                                        | Dish, Pete                                                                                 |                                       | \$1.00    | \$0.07 | \$0.00   | \$0.93          | Live Check 🛛 👻                                |                       |              |                                         |
|                                                                        | OhioRESConfig, OhioR.                                                                      | 🔲                                     | \$10.00   | \$1.05 | \$0.00   | \$8.95          | ACH 👻                                         |                       |              | 5                                       |
|                                                                        | LPP, Proofing                                                                              |                                       | \$1.00    | \$0.07 | \$0.00   | \$0.93          | ACH 👻                                         |                       |              | . · ·                                   |
|                                                                        | Bernier, Palma                                                                             |                                       | \$2.00    | \$0.15 | \$0.00   | \$1.85          | Instant Funding 👻                             |                       |              |                                         |
|                                                                        | Lang, Palma                                                                                |                                       | \$2.00    | \$0.15 | \$0.00   | \$1.85          | Instant Funding 👻                             |                       |              | -                                       |

\*Note\* By selecting the "Show only changed Payment Methods" checkbox, the list of checks will filter to only show those with updated Payment Methods (indicated by the yellow background):

| 🗉 payroll -                                                            | view check                                                              | s                                         |       |        |        |        |              |                  | _ > |
|------------------------------------------------------------------------|-------------------------------------------------------------------------|-------------------------------------------|-------|--------|--------|--------|--------------|------------------|-----|
| Start<br>Setup<br>Existing Runs<br>Transactions<br>Verify Transactions | Checks<br>These checks will be<br>Show only change<br>Payee Filter Text | printed in this run.<br>ged Payment Metho | ods X |        |        | Ch     | eck Date: 2/ | /4/2024 Run: 302 | 236 |
| Calculate View Checks                                                  | Рауее                                                                   | Email Ready                               | Gross | Ta     | x Ad   | j N    | et           | Payment method   | ^   |
| Payroll Summary<br>Print Checks                                        | Cababa, PABLO                                                           |                                           | ş     | \$1.00 | \$1.12 | \$0.00 | (\$0.12)     | Instant Funding  | -   |
|                                                                        | Three, Paytest                                                          |                                           | \$    | \$1.00 | \$0.07 | \$0.93 | \$0.00       | Live Check       | -   |
|                                                                        | Dish, Pete                                                              |                                           | \$    | \$3.00 | \$0.23 | \$0.00 | \$2.77       | Live Check       | -   |
|                                                                        | Dish. Pete                                                              |                                           |       | \$1.00 | \$0.07 | \$0.00 | \$0.93       | ACH              | -   |

Utilizing the "Payee" filter will filter to only show employees that match the criteria entered:

| 🖾 payroll -                                                            | view chec                                                    | ks                                           |       |        |        |        |                |                     | _ ×                   |
|------------------------------------------------------------------------|--------------------------------------------------------------|----------------------------------------------|-------|--------|--------|--------|----------------|---------------------|-----------------------|
| Start<br>Setup<br>Existing Runs<br>Transactions<br>Verify Transactions | Checks<br>These checks will be<br>Show only char<br>Payee Pa | e printed in this run.<br>nged Payment Metho | ids   |        |        |        | Check Date: 2/ | <b>/4/2024</b> Run: | 30236 <b>(</b><br>× 🖩 |
| Calculate<br>• View Checks                                             | Рауее                                                        | Email Ready                                  | Gross |        | Tax    | Adj    | Net            | Payment meth        | od 🔶                  |
| Payroll Summary<br>Print Checks                                        | Cababa, PABLO                                                |                                              |       | \$1.00 | \$1.12 | \$0.00 | (\$0.12)       | Instant Fundin      | ne 🔻                  |
|                                                                        | Three, Paytest                                               |                                              |       | \$1.00 | \$0.07 | \$0.93 | \$0.00         | Live Check          | *                     |
|                                                                        | Bernier, Palma                                               |                                              |       | \$2.00 | \$0.15 | \$0.00 | \$1.85         | Instant Fundir      | ne 🔻                  |
|                                                                        | Lang, Palma                                                  |                                              |       | \$2.00 | \$0.15 | \$0.00 | \$1.85         | Instant Fundir      | ne 🔻                  |
|                                                                        |                                                              |                                              |       |        |        |        |                |                     |                       |

Utilizing both the "Show only changed Payment Methods" and "Payee" options will filter the results accordingly:

| Start                               | checks                                   | printed in this run |           |        |        |        | Check Date: 2 | /4/2024 Run: 3023 |
|-------------------------------------|------------------------------------------|---------------------|-----------|--------|--------|--------|---------------|-------------------|
| Setup<br>Existing Runs              | mese checks will be printed in this run. |                     |           |        |        |        |               |                   |
| Transactions<br>Verify Transactions | Show only chang                          | ged Payment Metho   | ds<br>Q X |        |        |        |               | Q T X             |
| Calculate                           | Pauco                                    | Email Boady         | Croc      | -<br>  |        | Adi    | Not           | Daymont mothod    |
| Payroll Summary                     | Payee                                    |                     | 1 91033   | "      | **     | Auj    | Net           | Payment method    |
| Print Checks                        | Cababa, PABLO                            |                     |           | Ş1.00  | Ş1.12  | Ş0.00  | (\$0.12)      | Instant Funding 👻 |
|                                     | Three, Pavtest                           |                     |           | \$1.00 | \$0.07 | \$0.93 | \$0.00        | Live Check        |

In the event the default payment method is not available during the payroll run, the Payment Method field will be marked in **red** with a tooltip stating that this payment method is not available:

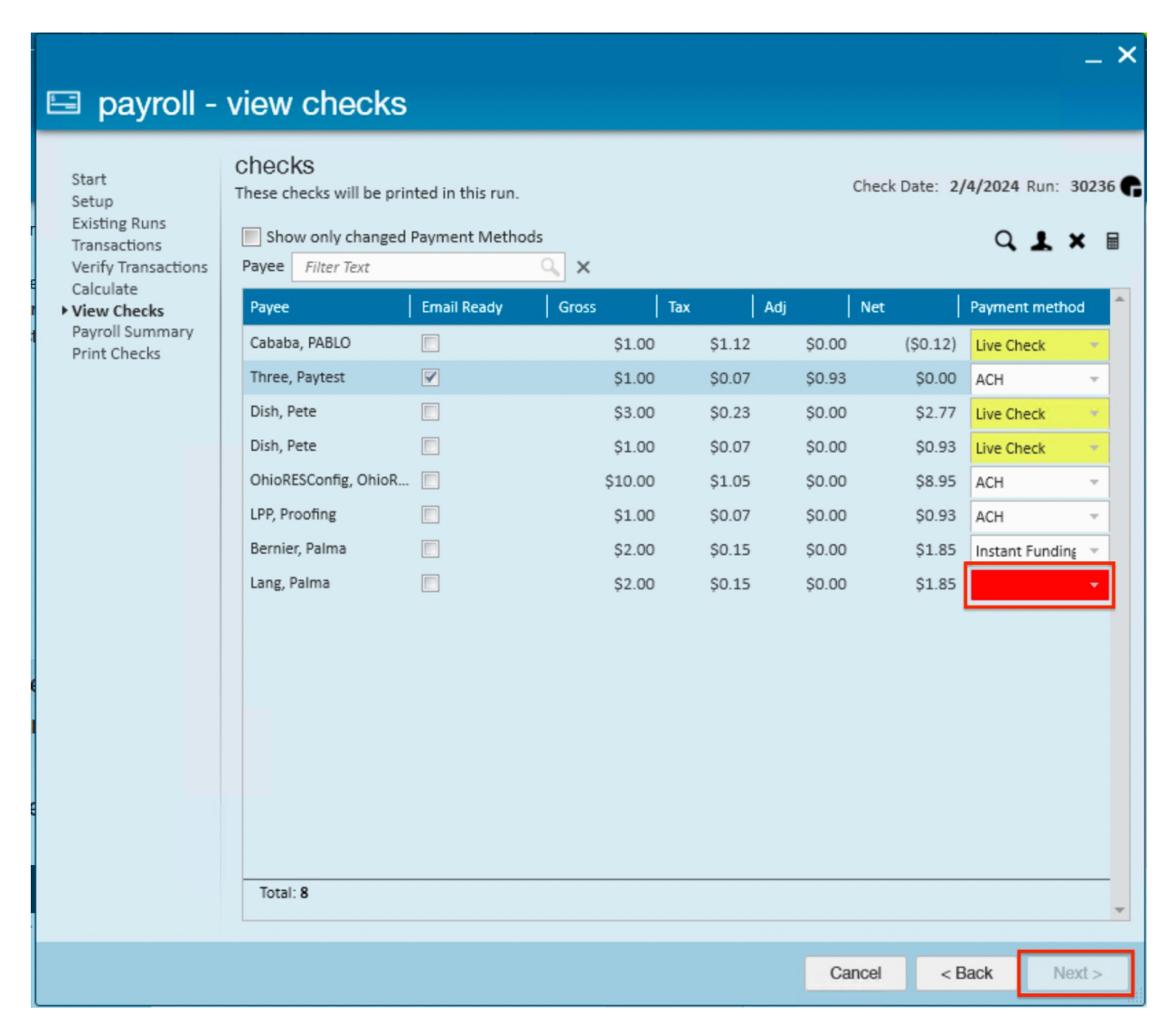

\*Note\* If the default payment method is unavailable, you will be unable to continue through the payroll process.

In the following example, we have two employees with the Instant Funding payment method selected, Bernier with ADP Paycard and Lang with Rapid! Paycard.

Lang's payment method is marked as not valid (**red**), because the Rapid! license is not enabled. The Instant Funding payment method for Bernier is valid, because the ADP license is enabled.

| Start<br>Setup<br>Existing Runs<br>Transactions<br>Verify Transactions | Checks<br>These checks will be prin<br>Show only changed<br>Payee Filter Text | nted in this run.<br>Payment Methor | ds                  |        | Chec             | k Date: 2/4  | 4/2024 Run:<br>Q 💄 | 30236 <b>f</b>   | · <del>7</del> 8 +             |
|------------------------------------------------------------------------|-------------------------------------------------------------------------------|-------------------------------------|---------------------|--------|------------------|--------------|--------------------|------------------|--------------------------------|
| Calculate<br>View Checks                                               | Payee                                                                         | Email Ready                         | Gross Tax           | A      | dj Net           |              | Payment met        | hod              |                                |
| Payroll Summary                                                        | Cababa, PABLO                                                                 |                                     | \$1.00              | \$1.12 | \$0.00           | (\$0.12)     | Live Check         | *                |                                |
| -nnt checks                                                            | Three, Paytest                                                                |                                     | \$1.00              | \$0.07 | \$0.93           | \$0.00       | ACH                | -                |                                |
|                                                                        | Dish, Pete                                                                    |                                     | \$3.00              | \$0.23 | \$0.00           | \$2.77       | Live Check         | *                |                                |
| 1000                                                                   | Dish, Pete                                                                    |                                     | \$1.00              | \$0.07 | \$0.00           | \$0.93       | Live Check         | *                |                                |
|                                                                        | OhioRESConfig, OhioR                                                          |                                     | \$10.00             | \$1.05 | \$0.00           | \$8.95       | ACH                | -                |                                |
|                                                                        | LPP, Proofing                                                                 |                                     | \$1.00              | \$0.07 | \$0.00           | \$0.93       | ACH                | Ŧ                |                                |
|                                                                        | Bernier, Palma                                                                |                                     | \$2.00              | \$0.15 | \$0.00           | \$1.85       | Inst Instant       | Funding is not a | available as a payment method. |
|                                                                        | Lang, Palma                                                                   |                                     | \$2.00              | \$0.15 | \$0.00           | \$1.85       |                    |                  |                                |
|                                                                        |                                                                               |                                     |                     |        |                  |              |                    |                  |                                |
|                                                                        | Total: 8                                                                      |                                     |                     |        |                  |              |                    | •                |                                |
|                                                                        | Total: 8                                                                      |                                     | Involici            | 19     | Cancel           | < Ba         | ick                | v<br>lext >      |                                |
| ernier, Palma                                                          | Total: 8                                                                      |                                     | Invelicit<br>\$2.00 | 15     | Cancel<br>\$0.15 | < Ba<br>\$0. | ick 1              | +ext > \$1.85    | i Instant Funding              |

Once the appropriate payment methods have been chosen, select "Next" to continue through the payroll process.

\*Note\* Navigating away from the "Payroll - View Checks" window when changes have been made to the payment methods will result in the following prompt:

| TempW | orks Enterprise                                                                              |
|-------|----------------------------------------------------------------------------------------------|
| i     | Changes have not been saved.                                                                 |
|       | Would you like to save your changes?                                                         |
|       |                                                                                              |
|       | <ul> <li>Save and Continue<br/>(recommended)</li> </ul>                                      |
|       | <ul> <li>Discard Changes and Continue<br/>This will cause any changes to be lost.</li> </ul> |
|       | → Cancel<br>Continue working on this record.                                                 |

## **Related Articles**